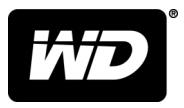

# MY PASSPORT<sup>™</sup> ULTRA FOR MAC محرك الأقراص الصلب المحمول

دليل المستخدم

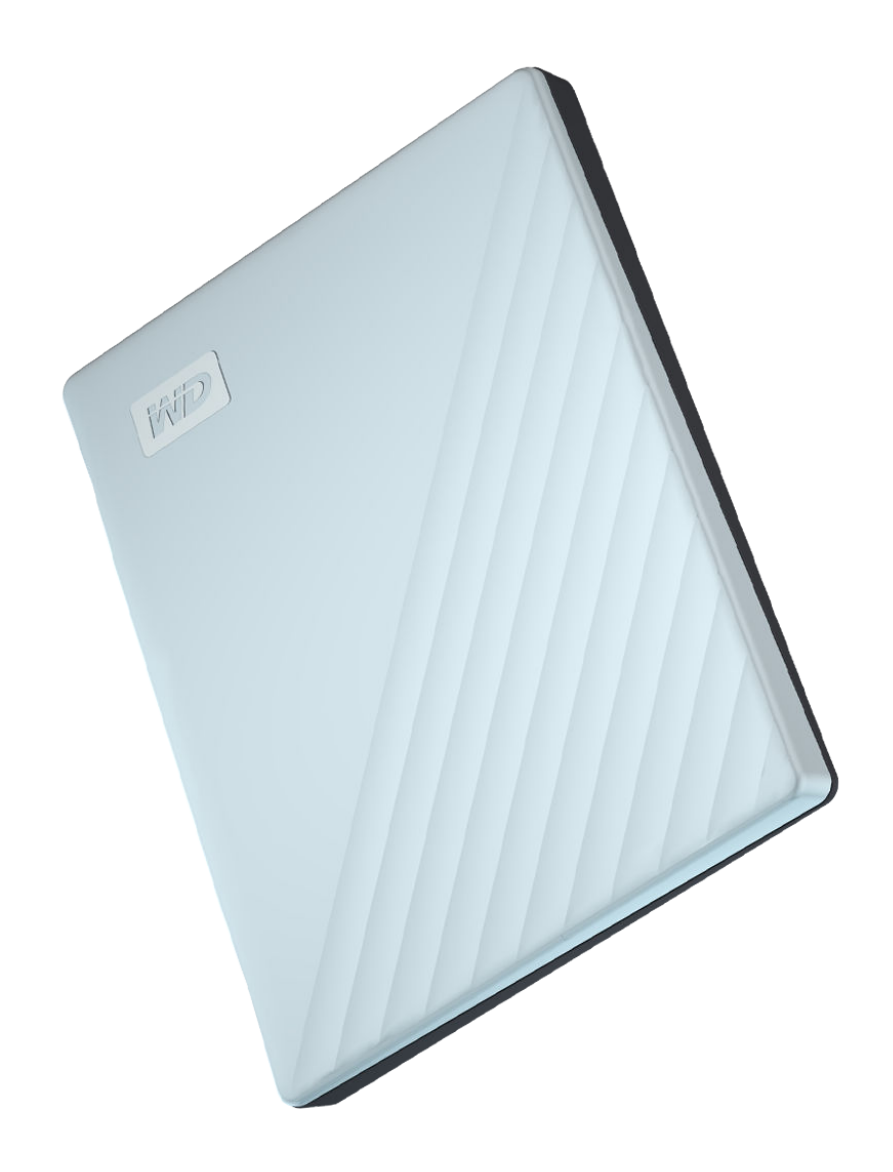

# الوصول إلى الدعم عبر الإنترنت

قم بزيارة موقعنا على الإنترنت لدعم المنتج على support.wdc.com واختر من بين هذه الموضوعات:

- التسجيل تسجيل منتج WD الخاص بك للحصول على آخر التحديثات والعروض الخاصة على: register.wdc.com
  - التنزيلات تنزيل البرامج والتحديثات لمنتج WD لديك من: support.wdc.com/downloads
- بريد الدعم الإلكتروني يمكنك الحصول على الدعم الفني وغيره من خلال البريد الإلكتروني على: support.wdc.com/support
- خدمات الضمان وإقرار إعادة المواد الحصول على معلومات عن الضمان واستبدال المنتج (إقرار إعادة المواد) وحالة إقرار إعادة المواد (RMA) والملحقات واسترداد البيانات من: support.wdc.com/warranty
  - قاعدة المعلومات البحث حسب الكلمة الرئيسية أو العبارة أو معرف الإجابة على: support.wdc.com/knowledgebase
    - مجتمع WD شارك بأفكارك وتواصل مع مستخدمي WD الآخرين على: community.wdc.com
    - دعم الهاتف احصل على أرقام هواتف للاتصال بالدعم حسب المنطقة على العنوان التالي: support.wdc.com

# جدول المحتويات

| عبر الإنترنتii | , إلى الدعم | الوصول |
|----------------|-------------|--------|

| 1 | <br>1نبذة عن محرك أقراص WD               |
|---|------------------------------------------|
| 1 | الميزات                                  |
| 1 | محتويات المجموعة                         |
| 2 | ملحقات اختيارية                          |
| 2 | توافق نظام التشغيل                       |
| 2 | تهيئة محرك الأقراص                       |
| 3 | الوصف المادي                             |
| 3 | ً<br>واجهة USB Type-C <sup>™</sup> واجهة |
| 3 | مصباح الطاقة / النشاط                    |
| 3 | تسجيل محرك أقراصك                        |
| 4 | احتياطات التعامل                         |

| 5 | 2توصيل محرك الأقراص وبدء التشغيل |
|---|----------------------------------|
| 5 | توصيل محرك أقراص                 |
| 6 | بدء التشغيل مع برنامج WD         |

| 7 |                                     |
|---|-------------------------------------|
| 7 | ۔<br>تثبیت تطبیق WD Discovery       |
| 8 | استخدام WD Discovery                |
| 8 | علامة التبويب Devices (الأجهزة)     |
| 8 | علامة التبويب Apps (التطبيقات)      |
| 8 | Available Apps (التطبيقات المتوفرة) |

| 10 | 4تأمين وإلغاء تأمين محرك القرص                                                              |
|----|---------------------------------------------------------------------------------------------|
| 10 | حماية محرك القرص بكلمة مرور                                                                 |
| 11 | إلغاء تأمين محرك القرص                                                                      |
| 11 | مع WD Security (حماية WD) أو برنامج WD Drive Utilities (الأدوات المساعدة لمحرك<br>أقراص WD) |
| 12 | باستخدام الأداة المساعدة WD Drive Unlock                                                    |
| 14 | تغيير كلمة المرور                                                                           |
| 15 | إيقاف تشغيل ميزة تأمين محرك الأقراص                                                         |

| 16      | 5إدارة محرك الأقراص وتخصيصه5               |
|---------|--------------------------------------------|
| 16      | التحقق من سلامة محرك الأقراص               |
| 17      | محو محرك الأقراص                           |
| 17      | استخدام وظيفة محو محرك الأقراص             |
| 18      | استخدام خمس كلمات مرور غير صالحة           |
| 18      | تسجيل محرك الأقراص                         |
| 19      | استعادة برنامج WD                          |
| 19      | استعادة برنامج WD وصورة القرص              |
| 19      | إيقاف تشغيل مؤشر LED                       |
| 19      | ···<br>فصل محرك الأقراص بأمان              |
|         |                                            |
| 20      | <br>6ادارة البرنامج وتخصيصه                |
| 20      | الحفي بتحديثات البينامج                    |
| 20      |                                            |
| 21      | إلغاء تثبيت برنامج UV                      |
|         |                                            |
| 22      | <br>7إعادة تهيئة محرك الأقراص              |
| 22      | إعادة تهيئة محرك الأقراص                   |
| 22      | استعادة برنامج WD                          |
|         |                                            |
| 23      |                                            |
| 23      | تثبيت وتقسيم وتهيئة محرك الأقراص           |
| 23      | الأسئلة المتداولة                          |
|         |                                            |
| 05      |                                            |
| 25      | 9معلومات التوافق والضمان                   |
| 25      | التوافق التنظيمي                           |
| 25(FCC) | معلومات الفئة ب للجنة الاتصالات الفيدرالية |
| 25      | بيان ICES-003/NMB-003                      |
| 25      | توافق السلامة                              |
| 26      | توافق CE لأوروبا                           |
| 26      | إشعار KC (جمهورية كوريا فقط)               |
| 26      | التوافق البيئي (الصين)                     |
| 26      | معلومات الضمان                             |
| 26      | الحصول على الخدمة                          |
| 27      | ضمان محدود                                 |
| 27      | استرالیا، نیوزیلندا<br>                    |
| 07      | ·   · :•                                   |

# نبذة عن محرك أقراص WD

مرحبًا بك في محرك الأقراص الثابت المحمول Ultra for Mac™ يوفر محرك الأقراص سعة عالية في جهاز محمول أنيق. ويتميز بمنفذ توصيل USB 3.1 فائق السرعة، ويتميز ببرنامج نسخ احتياطي محلي وسحابي، وحماية بكلمة المرور والتشفير لحماية ملفاتك من الاستخدام غير المصرّح به.

هذا الفصل التمهيدي يتضمن الموضوعات التالية:

الميزات

محتويات المجموعة

ملحقات اختيارية

توافق نظام التشغيل

تهيئة محرك الأقراص

الوصف المادي ،

تسجيل محرك أقراصك

احتياطات التعامل

### الميزات

بفضل التصميم صغير الحجم والسعة العالية واختيارك للنسخ الاحتياطي المحلي أو السحابي، يلائم My Passport تمامًا My Passport Ultra for Mac الحياة المزدحمة بالأعمال لأي شخص يخوض حياة رقمية في أثناء التنقل.

**حماية بكلمة مرور وتشفير الجهاز —** يساعدك محرك الأقراص My Passport Ultra for Mac المزود بميزة تشفير جهاز مدمجة AES 256 بت مع برنامج ™WD Security على الحفاظ على محتواك خاصًا وآمنًا. ما عليك فعله هو تنشيط الحماية بكلمة مرور وإعداد كلمة مرور خاصك بك.

**الحماية بكلمة مرور —** يساعد برنامج ™WD Security على الحفاظ على محتواك خاصًا وآمنًا. ما عليك فعله هو تنشيط الحماية بكلمة مرور وإعداد كلمة مرور خاصك بك.

**تصميم جديد —** نؤكد لك أن My Passport Ultra for Mac محرك الأقراص My Passport بتصميمه الغامق والمتأنِّق سيخطف أنفاسك. إنه قرص تخزين صلب محمول ذي تصميم جديد ليمنحك الفرصة لتعبر عن نفسك! متاح في باقة من أجمل الألوان كي تتمكن من اختيار التصميم الذي يتناسب مع ذوقك الخاص.

**سهل الاستخدام —** My Passport Ultra for Mac قرص تخزين المحمول جاهز للاستخدام ما إن تخرجه من علبته، كي تتمكن من نقل الملفات والاحتفاظ بذكرياتك ونسخها احتياطيًا على الفور. كما أنه مزود بكل البرامج المناسبة الضرورية لحماية كل بياناتك، بما في ذلك برنامجا WD Security (حماية WD) و<sup>™</sup> WD Drive Utilities(الأدوات المساعدة لمحرك أقراص WD).

معلومة مهمة: للحصول على آخر المعلومات والأخبار الخاصة بمنتجات WD، تفضل بزيارة موقعنا على الإنترنت http://www.wdc.com. للحصول على أحدث البرامج والبرآخر الثابتة ووثائق المنتج والمعلومات، تفضل بزيارة: http://support.wdc.com/downloads.aspx

### محتويات المجموعة

كما هو موضح في الشكل 1، تضم مجموعة محرك أقراص My Passport Ultra for Mac التالي:

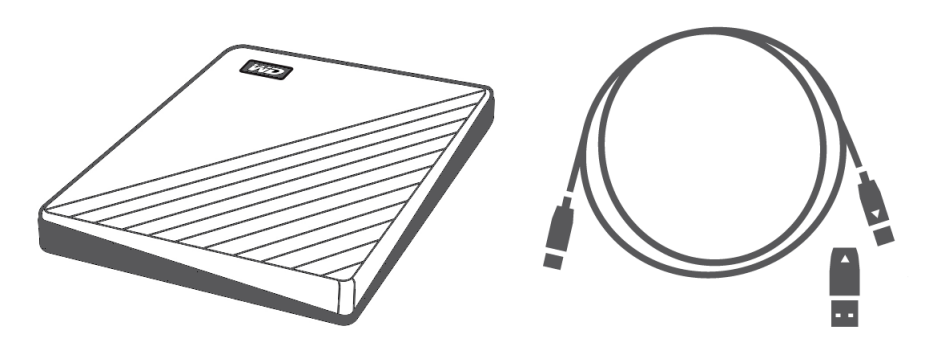

الشكل 1: My Passport Ultra for Mac مكونات مجموعة محرك الأقراص الثابت المحمول

- My Passport Ultra for Mac محرك الأقراص الثابتة الخارجي، مع برامج <sup>™</sup>WD Discovery ، وWD Security وWD Drive Utilities
  - كابل USB 3.1 Type-C
  - ∎ محول Type-C إلى A

### ملحقات اختيارية

لمعرفة معلومات حول الملحقات الاختيارية لمنتجات WD، تفضل بزيارة: www.wdc.com

### توافق نظام التشغيل

محرك الأقراص الثابت My Passport Ultra for Mac وWDDrive Utilities وبرنامج WDSecurity متوافقان مع أنظمة التشغيل التالية:

| macO        | S™ | Windows       |
|-------------|----|---------------|
| Mavericks   | •  | Windows 7 🔳   |
| Yosemite    | •  | Windows 8 📱   |
| El Capitan  | •  | Windows 8.1 📱 |
| Sierra      | •  | Windows 10 📱  |
| High Sierra | •  |               |

قد يختلف التوافق حسب تكوين الجهاز ونظام التشغيل لديك.

للحصول على أعلى أداء وموثوقية، قم دائمًا بتثبيت آخر التحديثات وحزمة الخدمة (SP). بالنسبة لأجهزة الكمبيوتر التي تعمل بنظام التشغيل Mac، اذهب إلى قائمة Apple وحدد Software Update (تحديث البرامج). بالنسبة لأجهزة الكمبيوتر التي تعمل بنظام التشغيل Windows، اذهب إلى قائمة Start (ابدأ) وحدد Windows Update (تحديث Windows).

# تهيئة محرك الأقراص

تتم تهيئة محرك الأقراص My Passport Ultra for Mac كقسم HSF+J فردي من أجل التوافق مع كافة أنظمة تشغيل macOS X. إذا رغبت في استخدام محرك الأقراص هذا مع أجهزة الكمبيوتر التي تعمل بنظام Windows، انظر إعادة تهيئة محرك الأقراص واستكشاف الأخطاء وإصلاحها.

### الوصف المادي

كما هو موضح في الشكل 2، يحتوي محرك الأقراص My Passport Ultra for Mac على:

- منفذ واجهة USB 3.1
- مؤشر الطاقة / النشاط

### واجهة ™USB Type-C

تدعم واجهة ™USB Type-C معدلات نقل البيانات حتى 10 جيجابايت/ثانية.

تتوافق 3.1 USB مع الإصدار السابق 2.0 USB. تدعم واجهة USB 2.0 معدلات نقل البيانات حتى 480 ميجابايت/ثانية.

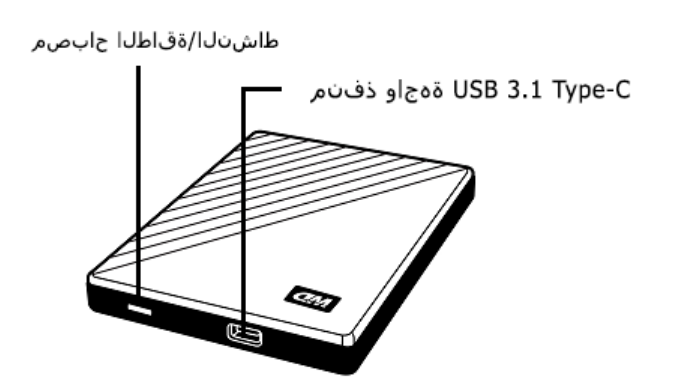

الشكل 2: My Passport Ultra for Mac محرك الأقراص

### مصباح الطاقة/النشاط

يشير مصباح الطاقة/النشاط إلى حالة الطاقة لمحرك الأقراص على النحو التالي:

| مظهر مصباح LED                           | حالة الطاقة / النشاط                                                                           |
|------------------------------------------|------------------------------------------------------------------------------------------------|
| مضيء بضوء ثابت                           | خمول                                                                                           |
| وميض سريع، لثلاث مرات تقريبًا في الثانية | نشاط                                                                                           |
| وميض بطيء، كل 2.5 ثانية تقريبًا          | استعداد نظام التشغيل                                                                           |
| إيقاف التشغيل                            | تمت تهيئة إيقاف تشغيل الوحدة لينطفئ مصباح LED عند<br>استخدام الأدوات المساعدة لمحرك الأقراص WD |

# تسجيل محرك أقراصك

قم بتسجيل منتج My Passport Ultra for Mac الخاص بك للحصول على آخر التحديثات والعروض الخاصة. يمكنك تسجيل محرك الأقراص بسهولة باستخدام برنامج WD Discovery. وهناك طريقة أخرى للتسجيل، وهي عبر الإنترنت على: http://register.wdc.com

### احتياطات التعامل

تعد منتجات WD أجهزة دقيقة ويجب التعامل معها بحرص أثناء فك التغليف والتثبيت. من الممكن أن تتعرض محركات الأقراص للتلف في حال التعامل معها بخشونة أو في حال تعرضها للاصطدام أو الاهتزاز. عليك الانتباه للإجراءات الاحتياطية التالية عند فك غلاف منتج التخزين الخارجي الخاص بك أو تثبيته:

- لا تعرض محرك الأقراص للسقوط أو الارتجاج.
  - لا تحرك محرك الأقراص أثناء التشغيل.

# توصيل محرك الأقراص وبدء التشغيل

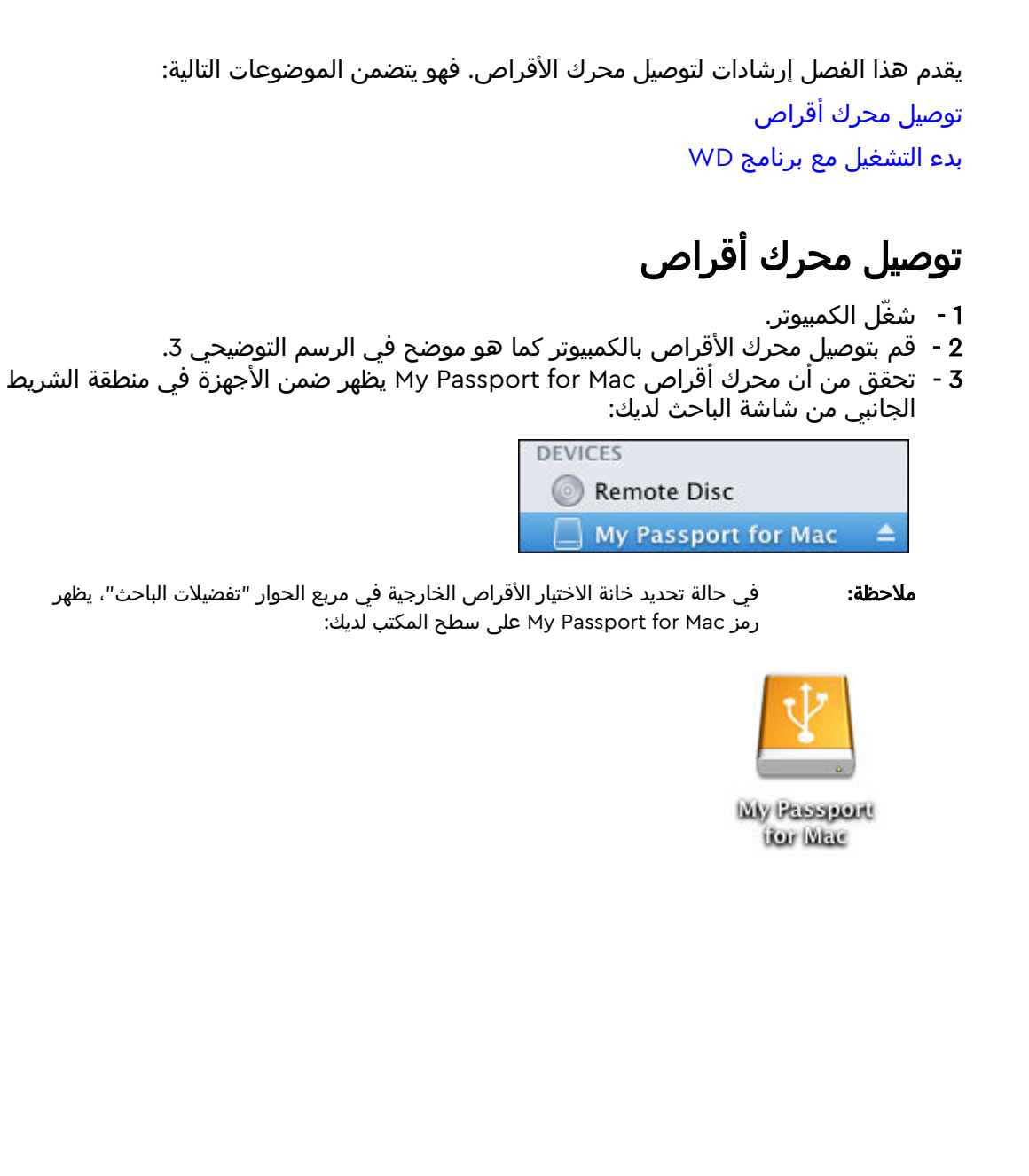

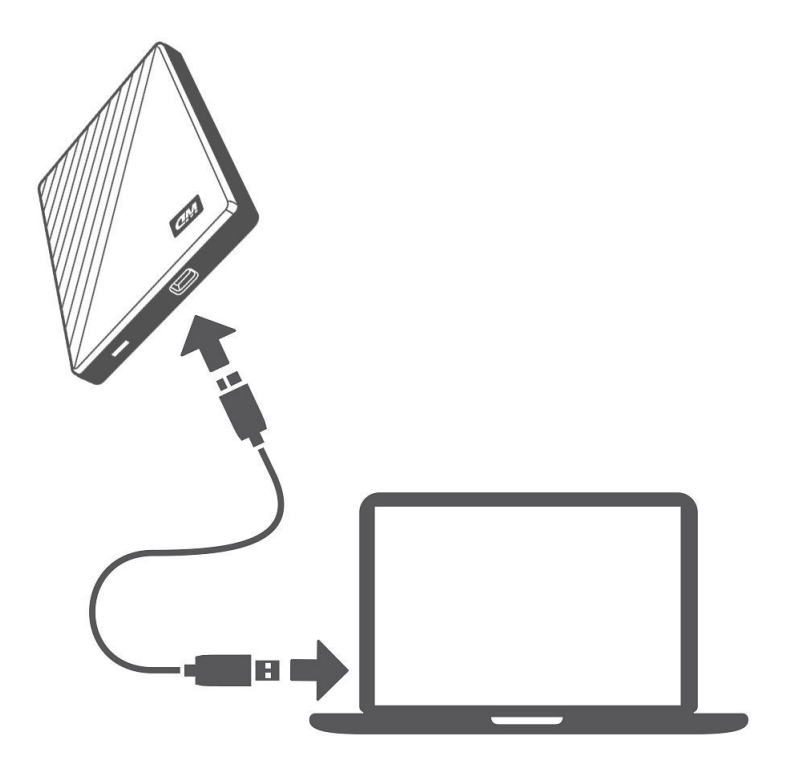

الشكل 3: توصيل محرك الأقراص My Passport Ultra for Mac

محرك الأقراص My Passport Ultra for Mac جاهز الآن للاستخدام كجهاز تخزين خارجي. يمكنك تحسين إمكانيات المحرك عن طريق تثبيت برنامج WD المتوفر على محرك الأقراص:

■ إعداد التطبيقات من WD

### بدء التشغيل مع برنامج WD

- 1- بالنسبة لنظام التشغيل Windows، قم بتشغيل WD Discovery.exe لتثبيت برنامج WD لمساعدتك في الحصول على خطة للنسخ الاحتياطي وتعديل إعدادات محرك الأقراص. إذا لم تكن متصلاً بالإنترنت، يُرجى تثبيت ™WD Backup، و™D Drive Utilities من WD من WD ackup (مثبتي برنامج WD بدون اتصال) > مجلد For Window (بالنسبة لنظام التشغيل Window).
- Ac.dmg، يمكنك فتح تطبيق WD Discovery للحصول على Mac.dmg للتمكن من تثبيت برنامج WD لمساعدتك في تعديل إعدادات محرك الأقراص. إذا لم تكن متصلاً بالإنترنت، يَرجى تثبيت ™ WD Drive Utilities من Software Offline Installer (مثبتي برنامج WD بدون اتصال) > مجلد For Windows (بالنسبة لنظام التشغيل Mac).

# WD Discovery

يمكن تثبيت تطبيق WD Discovery، مجموعة من أدوات إدارة المحرك مثل، WD Security (حماية WD) من محرك الأقراص My Passport Ultra for Mac. WD Discovery هو أحد تطبيقات شريط النظام؛ رمز صغير يظهر في شريط نظام Windows في الجانب الأيمن السفلي من الشاشة. يمكن أيضًا "إلغاء تثبيت" التطبيق، مما يؤدي إلى فتح التطبيق في نافذة.

يتضمن الفصل المواضيع التالية:

تثبيت تطبيق WD Discovery

استخدام WD Discovery

علامة التبويب Devices (الأجهزة)

علامة التبويب Apps (التطبيقات)

Available Apps (التطبيقات المتوفرة)

### تثبيت تطبيق WD Discovery

يمكن تثبيت تطبيق WD Discovery من محرك الأقراص لديك.

1 - انقر نقرًا مزدوجًا فوق WD Discovery.exe.

2 - انقر فوق Install Now (تثبيت الآن).

**3** - قم بتثبيت تحديثات التطبيق حسب الحاجة.

تُظهر شاشة WD Discovery قائمة باألجهزة المتصلة، Available AppsوخيارImport الستيراد البيانات من التخزين السحابيأو مواقع التواصل االجتماعي، ورسائل التحديث، ورابط لتسجيل محرك األقراص لديك.

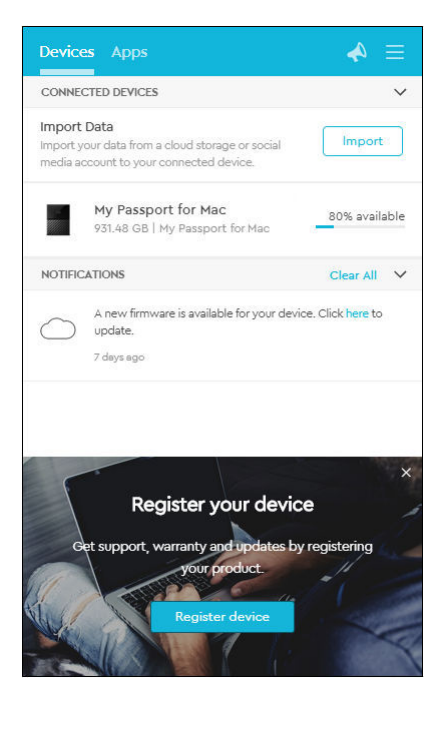

### استخدام WD Discovery

بشكل افتراضي، يكون تطبيق WD Discovery مرئيًا في شريط النظام. إذا بدا فجأة أن تطبيق WD Discovery مفقودًا، فمن المرجح أن يكون قد تم "إلغاء تثبيته"، وذلك يعني أن التطبيق قيد التشغيل في إحدى النوافذ.

يُنصح بتسجيل محرك الأقراص لديك في أقرب وقت ممكن. يوفر التسجيل العديد من المزايا، وتشمل:

- يمكن تعيين فترة الضمان:
- إخطار تحديثات البرنامج والبرنامج الثابت بالنسبة لمحركات الأقراص المسجلة
  - خدمات الدعم متوفرة

# علامة التبويب Devices (الأجهزة)

تُظهر علامة التبويب Devices (الأجهزة) قائمة محركات الأقراص ووحدات التخزين في المحركات، المتصلة بنظامك. تتضمن الإدخالات اسم الجهاز وحرف المحرك والسعة واسم المنتج والنسبة المئوية للمساحة المتوفرة المتبقية. يؤدي النقر مرة واحدة على قائمة محرك أقراص إلى فتح نافذة File Explorer (مستكشف الملفات).

### علامة التبويب Apps (التطبيقات)

تُظهر علامة التبويب Apps (التطبيقات) قائمة تطبيقات WD المضمنة في مجموعة WD Discovery وعدد من التطبيقات الأخرى التي تم إنشاؤها بواسطة شركات ومؤسسات أخرى. تتضمن تطبيقات WD:

- WD Drive Utilities (الأدوات المساعدة لمحرك أقراص WD): يسمح بالحفاظ على تحقيق أفضل أداء لمحرك الأقراص، ويتضمن ميزات السكون والجودة وإعدادات RAID وإمكانية محو محرك الأقراص
- WD Security (حماية WD): يسمح بحماية كلمة المرور ويتضمن إمكانات تشفير بيانات أجهزة 256 بت لمحرك الأقراص WD المدعم

### Available Apps (التطبيقات المتوفرة)

تتوافر سلسلة من التطبيقات الأخرى. لعرض القائمة، انقر فوق علامة التبويب Available Apps (التطبيقات المتوفرة).

ملاحظة: يتم إنشاء التطبيقات التي تظهر في علامة التبويب Available Apps (التطبيقات المتوفرة) بواسطة شركات ومؤسسات أخرى؛ وطالما تم اختبارها واعتمادها للاستخدام في My Passport Ultra for Mac المحرك، يجب أن تتصل بالناشر للحصول على التعليمات وشروط ترخيص البرنامج بأكملها ومعلومات الضمان. WD Discovery

| Devices Apps       | ≡ ا  |
|--------------------|------|
| MY APPS            | ~    |
| WD Drive Utilities | Open |
| WD Security        | Open |
| AVAILABLE APPS     | >    |
|                    |      |
|                    |      |
|                    |      |
|                    |      |
|                    |      |
|                    |      |
|                    |      |
|                    |      |
|                    |      |

# تأمين وإلغاء تأمين محرك القرص

يتضمن هذا الفصل المواضيع التالية: حماية محرك القرص بكلمة مرور إلغاء تأمين محرك القرص تغيير كلمة المرور إيقاف تشغيل ميزة تأمين محرك الأقراص

# حماية محرك القرص بكلمة مرور

يجب عليك أن تحمي محرك القرص الخاص بك بكلمة مرور إذا كنت قلقًا من وصول أي شخص غيرك إلى محرك القرص الخاص بك وكنت تريد أن تمنعه من الوصول إلى ملفاتك على محرك القرص.

**تنبيه!** يستخدم برنامج حماية WD Security كلمة المرور الخاصة بك لتأمين محرك القرص وإلغاء تأمينه إلكترونيًا. إذا نسيت كلمة المرور، فلن تتمكن من الوصول إلى البيانات الموجودة على محرك القرص أو كتابة بيانات جديدة عليه. وسوف تضطر إلى محو محتويات محرك القرص قبل أن تتمكن من استخدامه مرة أخرى.

- القر فوق Go (الذهاب إلى) > Applications (التطبيقات) > WD Security لعرض شاشة WD Security ومربع الحوار Set Security (ضبط الحماية).
- 2 إذا كان هناك أكثر من جهاز مدعومًا متصلاً بالكمبيوتر، فحدد محرك الأقراص الذي تريد إنشاء كلمة مرور له.
  - 3 اقرأ التحذير بشأن احتمال فقد البيانات إذا نسيت كلمة المرور الخاصة بك.
  - 4 اكتب كلمة المرور في المربع Password (كلمة المرور)، باسْتَخدام ما يصل إلى 25 حرفًا.
    - 5 أعد كتابة كلمة المروّر في مربع Verify password (التحقق من كلمة المرور).
- تلميح الميحًا لمساعدتًك على تَذَكر كلمة المرور الخاصة بك في مُربع Password hint (تلميح كلمة المرور). كلمة المرور).
- 7 حدد خانة الاختيار (تمكين إلغاء التأمين تلقائيًا لهذا الكمبيوتر) إذا كنت تريد أن يتذكر برنامج
   7 WD Security كلمة المرور الخاصة بك بالنسبة لمحرك الأقراص المحدد على هذا الكمبيوتر.

**مهم:** في حالة تحديد خانة الاختيار Enable auto unlock for this computer.. (تمكين إلغاء التأمين تلقائيًا لهذا الكمبيوتر)، فإنه في أول مرة تقوم فيها بإعادة تشغيل الكمبيوتر أو فصل وإعادة توصيل محرك الأقراص بعد إنشاء كلمة مرور، يطلب منك نظام التشغيل تصريحًا للسماح لبرنامج WD Security بالوصول إلى كلمة المرور:

| WDSecurityHelper.app wants to use your<br>confidential information stored in<br>"WX40A7953701" in your keychain. |                                                                                                    |  |
|----------------------------------------------------------------------------------------------------|----------------------------------------------------------------------------------------------------|--|
|                                                                                                    | The authenticity of "WDSecurityHelper.app" cannot be verified. Do you want to allow access to this item? |  |
| ▶ Details                                                                                                    |                                                                                                    |  |
| ?                                                                                                    | Always Allow Deny Allow                                                                                  |  |

- انقر فوق Always Allow (السماح دائمًا) لتجنب ظهور مربع الحوار هذا في المستقبل.
- 8 انقر فوق Set Password (حفظ َكلمة المرور) لحفُظ كلمة المرور وتمكينُ التشفير الآلي لمحرك الأقراص.

**تنبيه!** بعد إنشاء كلمة المرور، يظل القرص *غير مؤمن* لطالما تستكمل جلسة العمل الحالية. باستخدام برنامج WD Security (حماية WD):

- ∎ يمكنك تأمين محرك الأقراص عند إيقاف تشغيل الكمبيوتر أو فصل محرك الأقراص أو عند انتقال الكمبيوتر إلى وضع السكون
- يُطالبُ بكتابة كلمة المرور الخاصة بك لإلغاء تأمين محرك القرص عند إعادة تشغيل الكمبيوتر أو إعادة توصيل محرك القرص، إلا إذ/ حددت مربع خيار Enable auto unlock for this computer... عند إنشاء كلمة المرور الخاصة بك.

# إلغاء تأمين محرك القرص

بعد قيامك بإنشاء كلمة مرور للمساعدة في منع الآخرين من الوصول إلى الملفات على محرك الأقراص الخاص بك، ما لم تحدد خانة الاختيار على **تمكين إلغاء التأمين تلقائيًا لهذا الكمبيوتر...** يجب عليك كتابة كلمة المرور لإلغاء تامين محرك الأقراص كلما:

- أوقفتَ تشغيل الكمبيوتر وأعدت تشغيله
- فصلتَ محرك القرص عن الكمبيوتر وأعدت توصيله به
  - خرج الكمبيوتر من وضع السكون

سيتوجب عليك القيام بهذا حتى إذا لم يكن برنامج My Passport Ultra for Mac على جهاز الكمبيوتر لديك.

في كل حالة، يحل برنامج WD Security محل رمز سطح المكتب لمحرك الأقراص My Passport. Ultra for Mac مع ظهور رمز القرص المضغوط الظاهري (VCD) لـ WD Unlocker:

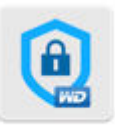

WD Unitodker

يوفر القرص المضغوط VCD لـWD Unlocker الأداة المساعدة WD Drive Unlock (إلغاء تأمين محرك الأقراص) التي يمكنك استخدامها لإلغاء تأمين محرك الأقراص. أو يمكنك استخدام إما WD Security (حماية WD) أو برنامج WD Drive Utilities (الأدوات المساعدة لمحرك أقراص WD) لإلغاء تأمين محرك الأقراص.

### مع WD Security (حماية WD) أو برنامج WD Drive Utilities (الأدوات المساعدة لمحرك أقراص WD)

كلما قمت بإيقاف تشغيل الكمبيوتر وإعادة تشغيله أو فصل محرك الأقراص وإعادة توصيله بالكمبيوتر، فإن تشغيل أو برنامج WD Drive Utilities (الأدوات المساعدة لمحرك أقراص WD) يعرض مربع الحوار Unlock Drive (إلغاء تأمين محرك الأقراص):

| Unlock Drive                                         |
|------------------------------------------------------|
| To continue, you must unlock your My Passport drive. |
| Please provide your password.                        |
| Password 🕞 Password Hint                             |
| Unlock Drive                                         |

يحدث هذا إما:

- تلقائيًا، إذا كان لديك محرك أقراص واحدًا My Passport Ultra for Mac مؤمنًا ومتصلاً بالكمبيوتر
- عندما تقوم بتحديد محركُ الأقراصُ الْمؤمن على شاشة إما WD Security أوْ شاشة WD Driveُ Utilities (الأدوات المساعدة لمحرك أقراص WD) إذا كان لديك أكثر من محرك أقراص My Passport Ultra for Mac مدعوم ومتصل بالكمبيوتر

لإلغاء تأمين محرك الأقراص:

1- إذا لم يظهر مربع الحوار Unlock Drive (إلغاء تأمين محرك الأقراص)، انقر فوق إما:

- Go (الذهاب إلى) > Applications (التطبيقات) > WD Security (حماية WD)
- Go (الذهاب إلى) > Applications (التطبيقات) > WD Drive Utilities (الأدوات المساعدة لمحرك أقراص WD)
- 2 إذا كان هناك أكثر من جهاز مدعوم متصلاً بالكمبيوتر، فحدد الجهاز المؤمن لعرض مربع الحوار (إلغاء تامين محرك الأقراص).
  - 3- على مربع الحوار Unlock Drive (إلغاء تأمين محرك الأقراص):
    - a اكتب كلمة مرورك في مربع Password (كلمة المرور).
    - b انقر فوق Unlock Drive (إلغاء تأمين محرك الأقراص).

### باستخدام الأداة المساعدة WD Drive Unlock

عندما تقوم بتوصيل محرك الأقراص المحمي بكلمة مرور بجهاز كمبيوتر غير مثبت عليه برنامج (حماية WD) أو WD Drive Utilities (الأدوات المساعدة لمحرك الأقراص WD)، يمكنك استخدام الأداة المساعدة WD Drive Unlock (إلغاء تأمين محرك الأقراص) لإلغاء تأمين محرك الأقراص. توجد الأداة المساعدة Drive Unlock (إلغاء تأمين محرك الأقراص) على محرك أقراص قرص ظاهري (VCD) مضغوط يظهر على شاشة سطح المكتب.

الموجود على WD Unlocker VCD الموجود على الفاهري WD Unlocker VCD الموجود على سطح المكتب:

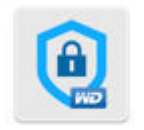

WD Unlocker

2 - انقر نقرًا مزدوجًا فوق تطبيق WD Drive Unlock (إلغاء تأمين محرك الأقراص) على الشاشة التي تظهر:

| 0 0             | 🕓 WD Unlocker   |       |
|-----------------|-----------------|-------|
| ×               | 1 of 2 selected | -0    |
| -               | *               |       |
|                 |                 |       |
| Extras          | WD Drive U      | nlock |
|                 | 7               |       |
|                 |                 |       |
|                 |                 |       |
|                 |                 |       |
|                 |                 |       |
| 🔍 WD Unlocker ⊧ | ND Drive Unlock |       |

تظهر شاشة الأداة المساعدة WD Drive Unlock:

| 00                                      | WD Drive Unlock                                                                                         |
|-----------------------------------------|----------------------------------------------------------------------------------------------------|
|                                         | My Passport for Mac<br>1.0 TB<br>WX51E847LFT6                                                           |
| Unlock Drive                            |                                                                                                    |
| Your My Passport driv<br>password below | ve is locked. To unlock your drive, please enter the drive                                              |
| Password                                | <ul> <li>Password hint</li> <li>Enable auto unlock for user: MyDesktop</li> <li>Unlock Drive</li> </ul> |
| ?                                       | Close                                                                                                   |

**ملاحظة:** تُعد السعة المعروضة في هذه الشاشة مثالاً على ذلك. سترى السعة المعروضة التي تطابق محرك الأقراص المتصل.

- 3 تظهر شاشة الأداة المساعَدة WD Drive Unlock (إلغاء تأمين محرك أقراص WD):
  - a اكتب كلمة مرورك في مربع Password (كلمة المرور).
- حددُ خانة الاختيار Enable auto unlock for this computer ... (تمكين إلغاء التأمين b تعليناً لهذا الكمبيوتر) إذا كنت تريد أن تتذكر الأداة المساعدة WD Drive Unlock كلمة المرور الخاصة بك على هذا الكمبيوتر.
  - c انقر فوق Unlock Drive (إلغاء تأميّنُ محرك الأقراص).

### تغيير كلمة المرور

- 1- انقر فوق **Go (الذهاب إلى) > Applications (التطبيقات) > WD Security** لعرض شاشة WD Security.
- 2 إذا كان هناك أكثر من جهاز مدعومًا متصلاً بالكمبيوتر، فحدد الجهاز الذي تريد تغيير كلمة مرور الخاصة به لعرض مربع حوار تحرير إعدادات الحماية:

| Edit security settings                                   |  |  |  |  |
|----------------------------------------------------------|--|--|--|--|
| To edit settings, enter your password.                   |  |  |  |  |
| Remove password                                          |  |  |  |  |
| Password                                                 |  |  |  |  |
| ◯ Change password                                        |  |  |  |  |
| C Enable auto unlock for this computer (user: MyDesktop) |  |  |  |  |
| Update Security Settings                                 |  |  |  |  |

Glit security settings (تحرير إعدادات الحماية)، حدد الخيار Change في مربع حوار Theore (تغيير كلمة المرور) لعرض مربع حوار تغيير كلمة المرور:

| • Change password                             |                                                                            |
|-----------------------------------------------|----------------------------------------------------------------------------|
| Current Password                              |                                                                            |
|                                               | <ul> <li>Password Hint</li> </ul>                                          |
| New Password                                  |                                                                            |
| Verify Password                               |                                                                            |
| Password Hint                                 |                                                                            |
|                                               |                                                                            |
|                                               | <ul> <li>Enable auto unlock for this computer (user: MyDesktop)</li> </ul> |
| <ul> <li>Enable auto unlock for th</li> </ul> | is computer (user: MyDesktop)                                              |
| Update Security Setting                       | gs                                                                         |

- 4 في مربع حوار تغيير كلمة المرور:
- a اكتب كلمة المرور الحالية في مربع Current Password (كلمة المرور الحالية).
- b اكتب كلمة المرور الجديدة في مربع New Password (كلمة المرور الجديدة)، باستخدام ما يصل إلى 25 حرفاً.
  - أعد كتابة كِلمة المرور الجديدة في المربع Verify password (التحقق من كلمة المرور).
  - اكتب تلميحًا لمساعدتك على تذكر كلمة المرور الجديدة الخاصة بك في مربع Password
     الميح كلمة المرور).
- e قم بتحديد وإلغاء تحديد خانة الاختيار Enable auto unlock for this computer.. (تمكين إلغاء التأمين تلقائيًا لهذا الكمبيوتر) سواءً إذا كنت تريد أن يتذكر البرنامج كلمة المرور الجديدة لمحرك الأقراص المحدد على هذا الكمبيوتر.
  - f انقر فوق Update Security Settings (تحديث إعدادات الحماية).

**تنبيه!** بعد تغيير كلمة المرور، يظل القرص *غير مؤمن* لطالما تستكمل جلسة العمل الحالية. باستخدام برنامج WD Security (حماية WD):

- يمكنك تأمين محرك الأقراص عند إيقاف تشغيل الكمبيوتر أو فصل محرك الأقراص أو عند انتقال الكمبيوتر إلى وضع السكون
- يطالبك بكتابة كلمة المرور الخاصة بك لإلغاء تأمين محرك القرص عند إعادة تشغيل الكمبيوتر أو إعادة توصيل محرك القرص، إلا إذا حددت مربع خيار Enable auto unlock for this computer... (تمكين إلغاء التأمين تلقائياً لهذا الكمبيوتر) عند إنشاء كلمة المرور الخاصة بك

# إيقاف تشغيل ميزة تأمين محرك الأقراص

- 1- انقر فوق Go (الذهاب إلى) > Applications (التطبيقات) > WD Security لعرض شاشة WD Security.
- 2 إذا كان هناك أكثر من جهاز مدعومًا متصلاً بالكمبيوتر، فحدد الجهاز الذي تريد إزالة كلمة مرور الخاصة به لعرض مربع حوار تحرير إعدادات الحماية.

| Edit security settings                                   |  |  |  |
|----------------------------------------------------------|--|--|--|
| To edit settings, enter your password.                   |  |  |  |
| <ul> <li>Remove password</li> </ul>                      |  |  |  |
| Password 🕢 🕑 Password Hint                               |  |  |  |
| ◯ Change password                                        |  |  |  |
| C Enable auto unlock for this computer (user: MyDesktop) |  |  |  |
| Update Security Settings                                 |  |  |  |

- ج في مربع حوار تحرير إعدادات الحماية، يكون الخيار Remove password (إزالة كلمة المرور) محدد افتراضيًا:
  - a اكتب كلمة مرورك في مربع Password (كلمة المرور).
  - b انقر فوق Update Security Settings (تحديث إعدادات الحماية).

# إدارة محرك الأقراص وتخصيصه

يتضمن هذا الفصل المواضيع التالية:

التحقق من سلامة محرك الأقراص

محو محرك الأقراص

تسجيل محرك الأقراص

استعادة برنامج WD

إيقاف تشغيل مؤشر LED

فصل محرك الأقراص بأمان

يُسهل البرنامج My Passport Ultra for Mac عليك إدارة محرك الأقراص وتخصيصه للحصول على أفضل أداء ممكن:

- Diagnose—(التشخيص) يُجري عمليات التشخيص والتحقق من الحالة للتأكد من عمل محرك الأقراص كما ينبغي.
- Sleep Timer—(مؤقت السكون) يقلل من طاقة محرك الأقراص خلال الفترات الطويلة من عدم النشاط لتوفير الطاقة وإطالة عمر محرك الأقراص.
- Drive Erase—(محو محرك الأقراص) يمحو جميع البيانات الموجودة على محرك الأقراص، بما في ذلك أي كلمة مرور تم تعيينها.
- About (حول)—راجع إصدار البرنامج المثبت، وتحقق من تحديثات البرنامج وسجّل محرك الأقراص للحصول على دعم فني مجاني خلال فترة الضمان وإعلامك بتحسينات المنتج وفرص تخفيض الأسعار.

# التحقق من سلامة محرك الأقراص

يوفر برنامج WD Drive Utilities ثلاث أدوات تشخيص للمساعدة في ضمان الأداء الجيد لمحرك الأقراص. شغّل الاختبارات التالية إذا كنت قلقًا من عدم تشغيل محرك الأقراص كما ينبغي:

■ التحقق من حالة محرك الأقراص

التحقق من حالة محرك الأقراص هو وظيفة للحماية من التعطل تراقب باستمرار خصائص الأداء الداخلية الأساسية لمحرك الأقراص. من الممكن أن توفر أي زيادة يتم اكتشافها في درجة حرارة محرك الأقراص أو صوته أو أخطاء في القراءة/الكتابة، على سبيل المثال، إشارة إلى معاناة محرك القرص من حالة تعطل خطيرة. عن طريق التحذير المبكر، يمكنك اتخاذ الإجراءات الاحتياطية، مثل نقل بياناتك إلى محرك أقراص آخر، قبل حدوث العطل.

> تعتبر نتيجة التحقق من حالة محرك الأقراص تقييمًا بالنجاح أو الفشل لحالة محرك الأقراص. (الاختبار السريع لمحرك الأقراص) Quick Drive Test

يحتوي محرك الأقراص على الأداة المساعدة للتشخيص ™ Data Lifeguard التي تختبر محرك الأقراص للتحقق من وجود حالات خطأ. الاختبار السريع لمحرك الأقراص يفحص محرك الأقراص للتحقق من مشكلات الأداء الرئيسية.

> تعتبر نتيجة الاختبار السريع لمحرك الأقراص تقييمًا بالنجاح أو الفشل لحالة محرك القرص. الانساب الأكليات المالية

■ الاختبار الكامل لمحرك الأقراص

الاختبار الكامل لمحرك الأقراص هو التشخيص الأكثر شمولاً لمحرك الأقراص. فهو يختبر كل القطاعات للتحري عن حالات الخطأ ويدرج علامات القطاعات التالفة حسبما يلزم.

يفضّل إجراء عمليات التشخيص والتحقق من الحالة لمحرك الأقراص بانتظام وقبل أن تواجه أي مشكلات مع محرك الأقراص. ولأنها اختبارات سريعة جدًا، فإن إجراء التحقق من حالة محرك الأقراص والاختبار السريع لمحرك الأقراص يتيح قدرًا كبيرًا من التأمين بأقل قدر من الإزعاج. بعد ذلك، قم بإجراء الاختبارات الثلاثة كلما واجهت حالات خطأ في القرص عند القيام بكتابة الملفات أو الوصول إليها.

- 1 انقر فوق Go (الذهاب إلى) > Applications (التطبيقات) > WD Drive Utilities (الأدوات **إلمساعدة لمحرك أقراص WD** لعرض شاشة WD Drive Utilities (الأدوات المساعدة لمحرك اقراص WD) ومربع حوار Diagnose.
- 2 إذا كان هناك أكثر من محرك أقراص متصلاً بالكمبيوتر، فحدد محرك الأقراص الذي تريد التحقق. من حالته.
  - 3 في مربع الحوار Diagnose (التشخيص)، انقر فوق زر الاختبار الذي تريد تشغيله:
    - Run Drive Status Check (تشغيل التحقق من حالة محرك الأقراص).
      - Run Quick Drive Test (تشغيل الاختبار السريع لمحرك الأقراص)
    - Run Complete Drive Test (تشغيل الاختبار السريع لمحرك الأقراص)

# محو محرك الأقراص

يؤدي محو محرك الأقراص إلى إزالة البرنامج WD وجميع ملفات الدعم ملاحظة: والأدوات المساعدة. يمكنك تنزيلها لاستعادة My Passport Ultra for Mac لتكوينه الأصلي بعد محو محرك الأقراص.

My Passport Ultra for Mac يوفر طريقتين لمحو محرك الأقراص، وذلك حسب ما إذا كان محرك الأقراص مؤمنا او لا:

| إذا كان محرك الأقراص | وكنت                                                     | إذًا انظر                           |
|----------------------|----------------------------------------------------------|-------------------------------------|
| غىر مؤمن،            | تريد محو محرك الأقراص،                                   | استخدام وظيفة محو محرك الأقراص      |
| مؤمنًا               | قد نسيت أو فقدت كلمة المرور ويجب<br>عليك محو محرك القرص، | استخدام خمس کلمات مرور غیر<br>صالحة |

### استخدام وظيفة محو محرك الأقراص

لمحو محرك أقراص عندما يكون غير مؤمَّاً:

- 1- انقر فوق Go (الذهاب إلى) > Applications (التطبيقات) > WD Drive Utilities (الأدوات المساعدة لمحرك أقراص WD) لعرض شاشة WD Drive Utilities (الأدوات المساعدة لمحرك اقراص WD) ومربع حوار Diagnose.
- 2 إذا كان هناك أكثر من محرك أقراص متصلاً بالكمبيوتر، فحدد محرك الأقراص الذي تريد محوه.
- 3 في شاشة WD Drive Utilities (الأدوات المساعدة لمحرك أقراص WD)، انقر فوق Drive َيَحَهَ الله محرك الأقراص) لعرض مربع حوار محو محرك الأقراص مربع حوار.
  - 4 في مربع حوار محو محرك الأقراص:
- a إذا كنت ترغب في تغيير اسم وحدة تخزين، فاكتب فوق الاسم الموجود في مربع Volume Name (وحدة التخزين).
- b استخدم محدد تهيئة وحدة التخزين لتحديد تنسيق وحدة التخزين الجديدة، سواءَ HFS+J أو .exFAT
- c − اقرأ تفسير فقد البيانات إذا قمت بمحو ِمحرك الأقراص. إذا كنت ترغب في حفظ أي بيانات على محرك الأقراص، فانسخها احتياطيًا إلى جهاز آخر قبل متابعة محو مُحرك الأقراص.
- d حدد خانة الاختيار understand... (أتفهم) للإشارة إلى قبولك المخاطرة وقم بتنشيط زر Erase Drive (محو محرك الأقراص).
  - e انقر فوق Erase Drive (محو محرك الأقراص).

انتقل إلى الموقع http://support.wdc.com وانظر معرف إجابة قاعدة المعلومات 7 للاطلاع َعلى معَلومات حول تنزيل وتخزين برنامج WD على محرك أقراص My Passport Ultra for Mac الخاص بك.

يؤدي محو محرك الأقراص إلى إزالة كلمة المرور الخاصة بك. إذا كنت تستخدم كلمة ملاحظة: مَرَورَ لحماًية محرك الأقراص لديكَ، فسيلزمك إعادة إنشائها مرة أخرى بعد استعادة برنامج WD. (انظر حماية محرك القرص بكلمة مرور.)

### استخدام خمس كلمات مرور غير صالحة

إذا نسيت كلمة المرور أو فقدتها، يمكنك محو محرك أقراص عن طريق إدخال خمس كلمات مرور غير صالحة في مربع حوار Ůnlock Ďrive (إلغاء تأمين محرك الأقّراص). انظرً:

- مع WD Security (حماية WD) أو برنامج WD Drive Utilities (الأدوات المساعدة لمحرك أقراص (WD
  - WD Drive Unlock باستخدام الأداة المساعدة
  - 1- في مربع حوار Unlock Drive (إلغاء تأمين محرك الأقراص)، قم بإجراء خمس محاولات لإلغاء تامين محرك الأقراص عن طريق:
    - a اكتب كلمة مرور في مربع Password (كلمة المرور).
    - b النقر فوق Unlock Drive (إلغاء تأمين محرك الأقراص).
- يؤدي إدخال كلمة المرور غير الصحيحة الخامسة إلى إظهار مربع حوار العديد من محاولات - 2 كلمات المرور، بناء على التطبيق الذي استخدمته لفتح مربع حوار Unlock Drive (إلغاء تامين محرك القرص):
- استخدام WD Security (حماية WD) أو برنامج WD Drive Utilities (الأدوات المساعدة لمحرك اقراص WD)
  - استخدام الأداة المساعدة WD Drive Unlock (إلغاء تأمين محرك الأقراص WD).
    - 3 لمحو محرك الأقراص:
  - a إذا كنت تستخدم برنامج WD Security (حماية WD) أو WD Drive Utilities (الأدوات المساعدة لمحرك أقراص WD) وتريد تغيير اسم وحدة التخزين، فاكتب فوق الاسم الموجود في المربع Volume Name (اسم وحدة التخزين).
- b اقرأ التفسير المتعلق بمحو كل البيانات الموجودة على محرك الأقراص وحدد خانة الاختيار l understand (أتفَهم ذلكَ) للإشارة إلى أنَك تقبل الَخطر، ثم قم بتنشيط الزر Erase Drive (محو محرك الأقراص).
  - c انقر فوق Erase Drive (محو محرك الأقراص).

انتقل إلى http://support.wdc.com وانظر معرف إجابة قاعدة المعلومات 7 للاطلاع على معلّومات حول تنزيل واستعادة برنامج WD على محرك الأقراص لديك.

ملاحظة:

يؤدي محو محرك الأقراص إلى إزالة كلمة المرور الخاصة بك. إذا كنت تريد استخدام كلمة مرور لحماية محرك الأقراص، فسوف تحتاج إلى إعادة إنشائها بعد استعادة البرنامج WD وصورة القرص. (انظر حماية محرك القرص بكلمة مرور.)

# تسجيل محرك الأقراص

يستخدم برنامج WD Discovery اتصال الإنترنت الموجود بالكمبيوتر لتسجيل محركٍ الأقراص لديك. يؤدي التسجيل إلى تُوفير دعم فني مجاني خلال فترة الضمان والإبقاء على الاطلاع على أحدث منتجات WD.

- 1- تأكد من اتصال الكمبيوتر بالإنترنت.
  - 2- انقر فوق رمز WD Discovery.
- 3 إذا كان هناك أكثر من محرك أقراص متصلاً بالكمبيوتر، فحدد محرك الأقراص الذي تريد تسجيله.
  - 4- انقر فوق Register device (تسجيل الجهاز) الزر.
  - 5- على شاشة Product Registration (تسجيل المنتج):
  - a اكتب الاسم الأول في مربع First Name (الاسم الأول).
  - b اكتب الاسم الأخير في مربع Last Name (الاسم الأخير).
  - c اكتب عنوان البريد الإلكتروني في مربع Email (البريد الإلكتروني).
    - d حدد موقعك في مربع Select (تحديد) دولة.
  - e حدد أو ألغ تحديد خانة الاختيار Subscribe to all emails from WD (الاشتراك للحصول على جميع رسائل البريد الإلكتروني من WD) لتحديد إذا كنت ترغب في استلام إعلامات عن تحديثات البرنامج وتحسينات المنتج وفرص خفض الأسعار ام لا.
    - f انقر فوق Register Device (تسجيل الجهاز).

### استعادة برنامج WD

علاوة على حذف كل البيانات الموجودة على محرك الأقراص، يؤدي محو محرك الأقراص أو إعادة تهيئته أيضاً إلى إزالة برنامج WD وجميع ملفات الدعم والأدوات المساعدة والتعليمات الفورية.

في كل مرة ترغب في إزالة برنامج WD وإعادة تثبيته على الكمبيوتر، أو كنت تريد نقل محرك الأقراص إلى كمبيوتر آخر وتثبيت البرنامج عليه، فسيلزمك استعادة برنامج WD على محرك الأقراص. للقيام بذلك، بعد محو محرك الأقراص أو إعادة تهيئته، فتفضل بزيارة موقع http://support.wdc.com وراجع معرف الإجابة D7 في Knowledge Base (قاعدة المعلومات).

### استعادة برنامج WD وصورة القرص

علاوة على حذف كل البيانات الموجودة على محرك الأقراص، يؤدي محو محرك الأقراص أو إعادة تهيئته أيضاً إلى إزالة برنامج WD وجميع ملفات الدعم، والأدوات المساعدة، والتعليمات الفورية، وملفات دليل المستخدم.

في كل مرة ترغب في إزالة برنامج WD وإعادة تثبيته على الكمبيوتر، أو كنت تريد نقل محرك الأقراص إلى كمبيوتر آخر وتثبيت البرنامج عليه، فسيلزمك استعادة برنامج WD وصورة القرص على محرك الأقراص. للقيام بذلك، بعد محو محرك الأقراص أو إعادة تهيئته، فتفضل بزيارة موقع http://support.wd.com وراجع معرف الإجابة ID 7 في Knowledge Base (قاعدة المعلومات).

### إيقاف تشغيل مؤشر LED

يمكن إيقاف تشغيل مؤشر محرك الأقراص LED باستخدام برنامج WD Drive Utilities (الأدوات المساعدة لمحرك أقراص).

- 1- انقر فوق G**o (الذهاب إلى) > Applications (التطبيقات) > WD Drive Utilities (الأدوات المساعدة لمحرك أقراص WD) لعرض شاشة WD Drive Utilities (الأدوات المساعدة لمحرك أقراص WD) ومربع حوار Diagnose.** 
  - 2 انقر فوق Settings (الإعدادات).
  - 3 انقر فوق LED لإيقاف تشغيل مؤشر LED.

# فصل محرك الأقراص بأمان

يحتوي نظاما تشغيل Windows وMacintosh على وسيلة تمكنهما من إجراء فصل آمن وإزالة لمحرك الأقراص بدون إيقاف تشغيل النظام:

- يحتوي نظام تشغيل Windows على رمز إزالة الأجهزة بأمان ورمز إخراج الوسائط في شريط النظام، وتضمن الخاصيتان عند استخدامهما تدفق كل البيانات من ذاكرة التخزين المؤقت قبل إزالة الأجهزة.
- يستطيع مستخدمو نظام تشغيل Mac ببساطة سحب رمز محرك الأقراص إلى القمامة قبل فصله.

# إدارة البرنامج وتخصيصه

يتضمن هذا الفصل المواضيع التالية: البحث عن تحديثات البرنامج إلغاء تثبيت برنامج WD

# البحث عن تحديثات البرنامج

إذا توفر أحد التحديثات، فاتبع إرشادات التنزيل والتثبيت:

| البرنامج                                                | الإجراء |                                                                                                |  |
|---------------------------------------------------------|---------|------------------------------------------------------------------------------------------------|--|
| (WD حماية WD Security                                   | -1      | عندما تتوفر تحديثات WD Security، تظهر رسالة<br>في قسم إشعارات WD Discovery من شاشة<br>الأجهزة. |  |
|                                                         | - 2     | الفرقوق الرابط على تسبيت التحديث.                                                              |  |
| WD Drive Utilities (الأدوات المساعدة لمحرك أقراص<br>WD) | - 1     | عندما تتوفر تحديثات WD Drive Utilities، تظهر<br>رسالة في قسم إشعارات WD Discovery من           |  |
|                                                         | - 2     | شاشة الاجهزة.<br>انقر فوق الرابط <b>هنا</b> لتثبيت التحديث.                                    |  |

6

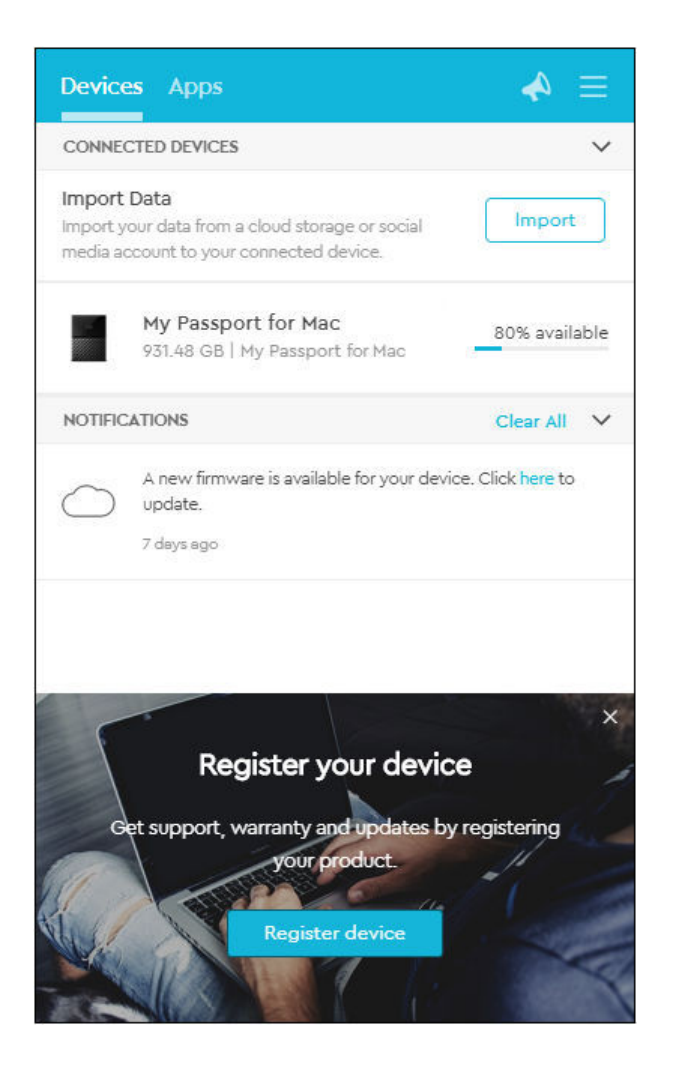

# إلغاء تثبيت برنامج WD

استخدم Finder (الباحث) لإلغاء تثبيت برنامج WD من جهاز الكمبيوتر.

- 1- انقر على Go > Applications (اذهب إلى > التطبيقات).
- الأدوّات المساعدة لمحرك أقراص WD Drive Utilities (الأدوّات المساعدة لمحرك أقراص WD) إلى المهملات. أدخل كلمة المرور الخاصة بك في حالة الطلب.
  - 3 أفرغ المهملات.

# إعادة تهيئة محرك الأقراص

يتضمن هذا الفصل المواضيع التالية: إعادة تهيئة محرك الأقراص استعادة برنامج WD

### إعادة تهيئة محرك الأقراص

ستؤدي إعادة تهيئة محرك الأقراص إلى مسح كل محتوياته. في حالة وجود أي ملفات محفوظة من قبل على محرك الأقراص، فتأكد من إجراء نسخ احتياطي لها قبل إعادة التهيئة.

تفضل بزيارة موقع http://support.wdc.com وراجع معرف الإجابة 3865 في قاعدة المعلومات Knowledge Base للحصول على معلومات حول إعادة تهيئة محرك الأقراص.

انظر استكشاف الأخطاء وإصلاحها للمزيد من المعلومات عن إعادة تهيئة محرك الأقراص.

### استعادة برنامج WD

بعد إجراء إعادة تهيئة محرك أقراص My Passport Ultra for Mac الخاص بك للاستخدام على أجهزة الكمبيوتر التي تعمل بنظام التشغيل Mac، تفضل بزيارة موقع http://support.wdc.com وراجع Http://support.wdc.co وراجع Answer ID 7 في Knowledge Base (قاعدة المعلومات) للحصول على معلومات حول تنزيل واستعادة إصدار Mac لبرنامجي WD Drive Utilities (الأدوات المساعدة لمحرك أقراص (WD) وWD Security (حماية WD) على محرك أقراص My Passport Ultra for Mac الخاص بك.

لا يمكن استخدام برنامج WD Backup مع أجهزة الكمبيوتر التي تعمل بنظام التشغيل Mac.

# استكشاف الأخطاء وإصلاحها

يتضمن هذا الفصل المواضيع التالية:

تثبيت وتقسيم وتهيئة محرك الأقراص

الأسئلة المتداولة

إذا كانت لديك مشاكل أثناء تثبيت أو استخدام هذا المنتج، فقم بمراجعة قسم استكشاف الأخطاء وإصلاحها أو زر موقعنا على الإنترنت على http://support.wdc.com وابحث في قاعدة المعلومات الخاصة بنا للحصول على مزيد من المعلومات.

# تثبيت وتقسيم وتهيئة محرك الأقراص

|                                                                                                    | معرِّف إجابة قاعدة المعلومات KnowledgeBase                                                                                                    |
|----------------------------------------------------------------------------------------------------|----------------------------------------------------------------------------------------------------|
| كيفية                                                                                                    |                                                                                                    |
| ∎ تقسيم وتهيئة محرك أقراص WD على نظام التشغيل<br>Windows (إصدار 7 و8 و10) ونظام التشغيل<br>macOS                                                                                                    | 3865                                                                                                    |
| ∎ تحويل تقسيم macOS GPT إلى تقسيم NTFS في<br>نظام التشغيل Windows 7                                                                                                    | 3647                                                                                                    |
| ∎ تنزيل البرامج والأدوات المساعدة وتحديثات البرامج<br>الثابتة وبرامج تشغيل منتجات WD (من مكتبة التنزيلات)                                                                                                    | 7                                                                                                    |
| ∎ تهيئة محرك الأقراص الخارجي في نظام الملفات<br>exFAT أو FAT32*                                                                                                    | 291                                                                                                    |
| *الحد الأقصى لحجم الملف الفردي في نظام الملفات AT32<br>بايت في نظام Windows. لإنشاء أقسام أكبر من 32 غيغا<br>الأقراص، قم بتنزيل أداة التهيئة المساعدة matting Utility. يمكن لد<br>support.wdc.com/downloads.aspx?p=34. يمكن لد<br>طريق تهيئة محرك الأقراص إلى نظام ملفات exFAT. | F هو 4 غيغا بايت ولا يمكن إنشاء أقسام أكبر من 32 غيغا<br>ايت في نظام الملفات FAT32 عند إعادة تهيئة محرك<br>http:// External USB/FireWire FAT32 For<br>ستخدمي نظام تشغيل Windows تجنب قيود الحجم عن |
| لمزيد من التفاصيل، انظر:                                                                                                    |                                                                                                    |
| ∎ معرف الإجابة 291 على http://support.wdc.com                                                                                                    |                                                                                                    |
| ∎ معرّفات المقالات رقم 314463 و# 184006 على com                                                                                                    | support.microsoft                                                                                                    |
| ■ وثائق البرامج المناسبة التابعة لأطراف أخرى أو منظمة ا                                                                                                    | لدعم                                                                                                    |

### الأسئلة المتداولة

| إذا كان النظام الذي تعمل عليه به بطاقة محول USB 3.1 أو<br>USB 3.0 أو USB 2.0 PCI فتأكد من أن محركات الأقراص<br>مثبتة قبل توصيل جهاز التخزين الخارجي WD USB 3.1 لا<br>يتم التعرف على محرك الأقراص بطريقة صحيحة إلا عند<br>تثبيت برامج تشغيل لوحة الوصل الرئيسية ووحدة التحكم<br>المضيفة لـ USB 3.1 أو USB 3.0 أو USB 3.0 اتصل<br>بالجهة المصنعة لبطاقة المحول لمعرفة إجراءات التثبيت. | لماذا لا يتم التعرف على محرك الأقراص أسفل My<br>Computer (جهاز الكمبيوتر) أو على سطح المكتب؟ |
|----------------------------------------------------------------------------------------------------|----------------------------------------------------------------------------------------------|
| حسب تكوين نظام التشغيل لديك، قد يحاول الكمبيوتر<br>التمهيد من محرك أقراص USB المحمول WD. ويُرجى<br>الرجوع إلى وثائق إعداد BIOS للوحة الأم الخاصة بالجهاز<br>لتعطيل هذه الميزة أو تفضل بزيارة ///http                                                                                                    | لماذا لا يقوم الكمبيوتر بالتمهيد عندما أقوم بتوصيل USB به<br>قبل التمهيد؟                    |

| support.wdc.com والبحث عن معرّف الإجابة 1201<br>في Knowledge Base (قاعدة المعلومات). لمزيد من<br>المعلومات حول التمهيد من محرك الأقراص الخارجية،<br>يُرجى الرجوع إلى وثائق أجهزتنا أو الجهة المصنعّة.                                                                     |                                                                                              |
|----------------------------------------------------------------------------------------------------|----------------------------------------------------------------------------------------------|
| ربما يعمل نظام التشغيل الخاص بك بسرعات USB 1.1<br>نتيجةً لتثبيت برنامج تشغيل غير صحيح لبطاقة محول USB<br>3.1 أو USB 3.0 أو USB 2.0 أو أن نظام التشغيل لا يدعم<br>USB 3.1 أو USB 3.0 أو USB 2.0.                                                                           | ما سبب بطء سرعة نقل البيانات؟                                                                |
| راجع وثائق بطاقة USB أو اتصل بالجهة المصنعّة.<br>ملاحظة: إذا كانت وحدة التحكم USB 3.1 أو USB 3.0<br>أو USB 2.0 لديك مدمجة في اللوحة الأم<br>لنظام التشغيل، فتأكد من تثبيت دعم الشريحة<br>المناسب للوحة الأم. راجع دليل اللوحة الأم أو<br>نظام التشغيل لمزيد من المعلومات. | كيف أحدد إن كان نظام التشغيل لديّ يدعم USB 3.1 أو<br>USB 3.0 أو USB 2.0 أو لا يدعم أي منهما؟ |
| USB 3.1 وUSB 3.0 وUSB 2.0 يتوافقون مع الإصدار<br>السابق للوصلة USB 1.1 عند التوصيل بوصلة USB 1.1 أو<br>لوحة وصل، يُمكن لأجهزة USB 3.1 أو USB 3.0 أو USB<br>2.0 نقل البيانات لما يصل إلى 12 ميجابايت في الثانية.                                                           | ماذا يحدث عند توصيل جهاز USB 3.1 أو USB 3.0 أو USB<br>2.0 في منفذ أو لوحة وصل USB 1.1؟       |
| إذا كان نظام التشغيل يتضمن فتحة PCI Express، فيمكنك<br>الحصول على سرعات نقل للبيانات فائقة السرعة بتثبيت<br>بطاقة محول PCI Express . اتصل بالجهة المصنعّة<br>للبطاقة لمعرفة إجراءات التثبيت ولمزيد من المعلومات.                                                          |                                                                                              |

# معلومات التوافق والضمان

يتضمن هذا الملحق الموضوعات التالية: التوافق التنظيمي التوافق البيئي (الصين) معلومات الضمان

# التوافق التنظيمي

### معلومات الفئة ب للجنة الاتصالات الفيدرالية (FCC)

يخضع تشغيل الجهاز للشروط التالية:

- لا يجوز أن يتسبب هذا الجهاز في تداخل ضار.
- يجب أن يقبل هذا الجهاز أي تداّخل يستقبله، بما في ذلك التداخل الذي قد ينتج عن تشغيل غير مرغوب فيه.

تم اختبار هذا الجهاز وثبت توافقه مع حدود الأجهزة الرقمية من الفئة ب طبقاً للجزء 15 من قواعد لجنة الاتصالات الفيدرالية (FCC). هذه الحدود مخصصة لتوفير الحماية الملائمة ضد التداخل الضار عند التركيب في أماكن سكنية. يصدر هذا الجهاز طاقة تردد لاسلكية ويستخدمها وبمكن تنبعث منه، والتي قد تتسبب في حدوث تداخل مع استقبال الراديو والتلفزيون إذا لم يتم تركيب الجهاز واستخدامه وفقًا لدليل إرشادات الجهة المصنعة. ومع ذلك، لا يوجد ضمان بعدم حدوث التداخل عند التركيب بطريقة معينة. إذا تسبب هذا الجهاز بالفعل في حدوث تداخل ضار باستقبال الراديو ماتلفزيون إذا لم يتم تركيب الجهاز وهو ما يمكن تحديده عن طريق إيقاف تشغيل الجهاز ثم إعادة تشغيله، فنحن نحثك على محاولة معالجة مشكلة التداخل عن طريق واحد أو أكثر من الإجراءات التالية:

- قم بتغيير اتجاه هوائي الاستقبال أو انقله من مكانه.
  - زد المسافة الفاصلة بين الجهاز والمستقبل.
- قم بتوصيل الجهاز في منفذ موجود على دائرة كهربية مختلفة عن تلك المتصل بها المستقبل.
  - استشر البائع أو فني راديو/تلفزيون ذا الخبرة للحصول على المساعدة.

أي تغييرات أو تعديلات لم تصرح WD بالموافقة عليها بشكل صريح يمكن أن تؤدي إلى إبطال سلطتك فيما يتعلق بتشغيل هذا الجهاز.

### بيان ICES-003/NMB-003

Cet appareil numérique de la classe B est conforme à la norme NMB-003(B) du . Canada

يتوافق هذا الجهاز مع المعايير الكندية ICES-003 الفئة ب.

### توافق السلامة

معتمد للولايات المتحدة وكندا. 1–60950 CAN/CSA-C22.2 No. 60950−1, UL. سلامة معدات تكنولوجيا المعلومات.

Approuvé pour les Etats-Unis et le Canada. CAN/CSA-C22.2 No. 60950-1, UL .60950-1: Sûreté d'équipement de technologie de l'information

### توافق CE لأوروبا

يشير التمييز بوضع الرمز CE إلى توافق هذا النظام مع توجيهات المجلس القابلة للتطبيق والخاصة بالاتحاد الأوروبي، بما في ذلك توجيه التوافق الكهرومغناطيسي EMC (EU/2014/30) وتوجيه الجهد الكهربي المنخفض (EU/2014/35) وتوجيه قانون حظر المواد الخطرة (EU/2011/65). وتم وضع "إعلان المطابقة" طبقًا للتوجيهات سارية المفعول وهو موجود في ملف على Western Digital Europe.

#### إشعار KC (جمهورية كوريا فقط)

| 기종별                   | 사용자 안내문                                                          |
|-----------------------|------------------------------------------------------------------|
| B 급기기<br>(가정용방송통신기자재) | 이기기는가정용(B 급) 전자파적합기기로서주로가<br>정에서사용하는것을목적으로하며, 모든지역에서<br>사용할수있습니다 |

# التوافق البيئي (الصين)

| 有毒有害物质或元素                                                    |                    |      |      |           |       |        |
|--------------------------------------------------------------|--------------------|------|------|-----------|-------|--------|
| 部件名称                                                         | 产品中有毒有害物质或元素的名称及含量 |      |      |           |       |        |
|                                                              | 铅                  | 汞    | 镉    | 六价        | 多溴化联  | 多溴化    |
|                                                              | (Pb)               | (Hg) | (Cd) | 铬         | (二)苯  | 二苯醚    |
|                                                              |                    |      |      | (Cr (VI)) | (PBB) | (PBDE) |
| 减震架(4)                                                       | 0                  | 0    | 0    | 0         | 0     | 0      |
| 减震器(4 pcs)                                                   | 0                  | 0    | 0    | 0         | 0     | 0      |
| 脚垫(4 pcs)                                                    | 0                  | 0    | 0    | 0         | 0     | 0      |
| 带镜头的上盖                                                       | 0                  | 0    | 0    | 0         | 0     | 0      |
| 底盖                                                           | 0                  | 0    | 0    | 0         | 0     | 0      |
| РСВА                                                         | 0                  | 0    | 0    | 0         | 0     | 0      |
| 硬盘驱动器                                                        | Х                  | 0    | 0    | 0         | 0     | 0      |
| 微型 USB 电缆                                                    | 0                  | 0    | 0    | 0         | 0     | 0      |
| EMI 底盖                                                       | 0                  | 0    | 0    | 0         | 0     | 0      |
| 聚酯薄膜                                                         | 0                  | 0    | 0    | 0         | 0     | 0      |
| O:表示有毒有害物质在该部件的所有均质材料中的含量均低于                                 |                    |      |      |           |       |        |
| [SJ/T11363-2006 标准规定的限量要求以下。                                 |                    |      |      |           |       |        |
| X: 农不该有每有害初庾主少仕该部件的呆一对庾州科甲的含重超出<br>ST/T11363-2006 标准规定的限量要求。 |                    |      |      |           |       |        |
| (在此表中,企业可能需要根据实际情况对标记"X"的项目进行进一步的技术性解释。)                     |                    |      |      |           |       |        |

# معلومات الضمان

### الحصول على الخدمة

تقدر WD أهمية عملك وتسعى دائمًا لتوفير أفضل الخدمات لك. إذا احتاج هذا المنتج إلى صيانة، فقم إما بالاتصال بالبائع الذي اشتريت منه المنتج في الأصل أو قم بزيارة موقعنا الخاص بدعم المنتج إعادة المواد (RMA). إذا تحدد أن المنتج قد يكون تالفًا، فسيتم تزويدك برقم RMA (إقرار إعادة المواد) وإرشادات لإعادة المنتج. أيّ عملية إعادة غير مصرح بها (مثل، عملية إعادة لم يتم إصدار رقم RMA بشأنها) ستتم إعادتها إليك على نفقتك الخاصة. يجب شحن المرتجعات المصرح بها في م شحن معتمدة، والدفع مقدمًا والتأمين عليها وتوجيهها إلى العنوان الموضح على مستندات الإعادة الخاصة بك. يجب عليك الاحتفاظ بالعبوة الأصلية ومواد التعبئة لاستخدامها في تخزين أو شحن منتج الحاصة بك. يجب عليك الاحتفاظ بالعبوة الأصلية ومواد التعبئة لاستخدامها في تخزين أو شحن منتج الخاصة بك. الخاصة المنان النهائية، تحقق من انتهاء صلاحية الضمان (الرقم التسلسلي مطلوب) عبر الموقع http://support.wdc.com. لا تتحمل WD مسؤولية فقدان البيانات أيًّا كان السبب أو استعادة البيانات المفقودة أو البيانات المتضمنة في أي منتج يقع ضمن حيازتها.

#### ضمان محدود

تضمن WD ان يكون المنتج، اثناء استعماله العادي، ووفقا للمدة المبينة ادناه، خاليا من العيوب في مواد التصنيع والصناعة ولذا فهو يتوافق مع مواصفات WD. وتتوقف مدة ضمانك المحدود على البلد الذي اشتريت فيه المنتج. مدة الضمان المحدود هي 3 اعوام في منطقة امريكا الشمالية والجنوبية والوسطى، و3 اعوام في منطقة اوروبا والشرق الأوسط وإفريقيا و3 اعوام في منطقة دول اسيا والمحيط الهادي، ما لم ينص القانون على خلاف ذلك. سِتبدا فترة ضمانك المحدود من تاريخ الشراء المدونٍ في إيصال الشراء الخاص بك. قد تتيح WD وفقا لما تراه ضمانات مِمتدة للشراء. لا تتِّحمِل WD اية مسؤولية عن اي منتج مرتجع إذا قررت WD ان المنتج كان مسروقا من شركة WD او ان العيب المزعوم (ا) غير موجود او (ب) يتعذرٍ إصلاحه على نحو معقول بسبب وقوع التلف قبل استلام WD للمنتج أو (ج) بسببٍ سوء الاستعمال أو التركيب غير السليم أو التعديلِ (بما في ذلك إزالة أو طمس الملصقات وفتح او إخراج الأغلفة الخارجية، ما لم يكن المنتج مدرجا في قائمة المنتجات القابلة للخدمة المحدودة من قبل المستخدم وان يكون التعديل المحدد ضمن نطاق التعليمات السارية، كما هو موضح في support.wdc.com)، او نتيجة وقوع حادث او سوء الاستعمال اثناء وجود المنتج في حيازة شخص آخر غير WD. ووفقاً للقيود المبينة اعلاه، فإن ضمانك الوحيد والحصري خلال فترة الضمان المحددة اعلاه وحسب حرية DD في الاختيار، هو إصلاح المنتج او استبداله بمنتج مساو له او افضل منه. يمتد الضمان السابق من WD ليشمل المنتجات التي تم إصلاحها أو استبدالها لبقية المدة السارية للضمان الأصلي او لمدة تسعين (90) يوما من تاريخ الشحن للمنتج الذي تم إصلاحه او استبداله، ايهما كان اطول.

الضمان المحدود السابق هو ضمان WD الوحيد ويسري فقط على المنتجات المباعة على أنها جديدة. الحلول المقدمة هنا هي عوض عن أ) أي وكل حلول وضمانات أخرى، سواء صريحة أو ضمنية أو قانونية، بما في ذلك على سبيل المثال لا الحصر، أي ضمان ضمني بقابلية التسويق أو الملاءمة لغرض معين، ب) أي وكل التزامات ومسؤوليات WD فيما يتعلق بالأضرار والتي تتضمن على سبيل المثال لا الحصر الأضرار العرضية أو التبعية أو الخاصة أو أية خسارة مالية أو فقدان فوائد أو نفقات أو فقدان بيانات ناجم عن أو يرتبط بشراء أو استخدام أو أداء المنتج، حتى إذا قامت WD بتوفير النصح بشأن إمكانية حدوث مثل هذه الأضرار. لا تسمح بعض الولايات في الولايات المتحدة، باستثناء أو تقييد الأضرار العرضية أو التبعية، ولذلك قد لا تسمح بعض الولايات في الولايات المتحدة، الضمان حقوقاً قانونية معينة وقد تتمتع بحقوق أخرى تختلف من ولاية إلى أخرى.

### أستراليا، نيوزيلندا

لا شيء في هذا الضمان يغير أو يستثني حقوقك القانونية وفق قانون المنافسة والمستهلك الأسترالي أو قانون ضمانات المستهلك النيوزيلندي. يحدد هذا الضمان المنهج المفضل لدى شركة WD في حل شكاوى الضمان والذي من المرجح أن يكون سريعًا وبسيطًا لكل الأطراف.

لا توجد ضمانات أخرى سواء كانت صريحة أو يشملها القانون، وهذا يشمل على سبيل المثال لا الحصر الضمانات المشمولة في قانون البيع والبضائع، فيما يتعلق بالمنتج. إذا اشتريت المنتج في نيوزيلاندا لأغراض التجارة، فأنت تقبل وتوافق على أن قانون ضمانات المستهلك النيوزيلاندي لا ينطبق.

وفي أستراليا يكون المنتج مصحوبًا بضمانات لا يمكن استثناؤها وفق قانون المستهلك الأسترالي. ولديك الحق في استبدال أو استعادة الثمن المدفوع نظرًا لوجود خلل كبير، ويحق لك صرف تعويض عن أي خسارة أو تلف آخر معقول يمكن أخذه في الحسبان. كما يحق لك أيضًا أن يتم إصلاح البضائع لك أو استبدالها إذا لم تكن ذات جودة مقبولة ولا يصل الخلل إلى مستوى الخلل الكبير. يحدد قانون المستهلك الأسترالي ما يمثل خللاً كبيرًا.

#### الضمان

تضمن WD أن يكون المنتج، أثناء استعماله العادي، ووفقًا للمدة المبينة أدناه، خاليًا من العيوب في مواد التصنيع والصناعة ويتوافق مع مواصفات WD. مدة الضمان 3 سنوات في أستراليا ونيوزيلندا، ما لم يستلزم القانون خلاف ذلك. تبدأ مدة الضمان من تاريخ الشراء المبين في فاتورة الشراء من الموزع أو المورد المعتمد. ولا بد من الحفاظ على إثبات الشراء حتى يصبح مستحقًا لهذا الضمان ولكي يثبت تاريخ بدء هذا الضمان. لن يتم توفير خدمة الضمان ما لم يتم إعادة المنتج إلى موزع معتمد أو مورد معتمد أو مركز إعادة إقليمي تابع لشركة WD حيث تم شحن المنتج لأول مرة من قِبل شركة WD.

قد تتيح WD وفقاً لما تراه ضمانات ممتدة للشراء. لا تتحمل شركة WD أي مسؤولية عن أي منتج يتم إرجاعه، إذا قررت هذه الشركة أن المنتج (أولاً) لم يتم شراؤه من موزع معتمد أو بائع معتمد أو (ثائياً) لم يتم استخدامه بموجب مواصفات وتعليمات WD أو (ثالثاً) لم يُستخدم لأجل الغرض المخصص له أو (رابعاً) كان قد تمت سرقته من شركة WD أو أن العيب المعلن عنه أ) غير موجود أو ب) لا يمكن إصلاحه على نحو معقول بسبب وقوع تلف قبل استلام WD للمنتج أو ج) بسبب سوء الاستعمال أو التركيب غير الصحيح أو التعديل (بما في ذلك إزالة أو إتلاف الملصقات وفتح أو إزالة الأغلفة الخارجية، بما في ذلك إطار التركيب، ما لم يكن المنتج مدرجاً في قائمة المنتجات المحدودة التي يمكن للمستخدم صيانتها وكان التعديل المحدد ضمن نطاق التعليمات القابلة للتطبيق، كما هو موضح في الموقع مناورة أنها في نستجد أو سوء مواد المنتج في حيازة شخص آخر غير DND، أو نتيجة وقوع حادث أو سوء مناولة أثناء وجود الموضح في الموقع MDC. وكان التعديل المحدد ضمن نطاق التعليمات القابلة للتطبيق، كما هو

المنتجات معقدة وقابلة للكسر وقد يلحق بها أحياناً بعض الخلل نتيجة (أ) أسباب خارجية، وتشمل على سبيل المثال لا الحصر، سوء الاستعمال أو التعرض للحرارة والبرد والرطوبة أو حالات فشل الطاقة أو (ب) عيوب داخلية. وقد تؤدي حالات الفشل هذه إلى فقد البيانات أو تلفها أو حذفها أو تبدلها. انتبه إلى أنك مسؤول عن فقدان البيانات أو تلفها أو حذفها أو تبدلها مهما كان السبب، وكذلك أنت مسؤول عن النسخ الاحتياطي لهذه البيانات وحمايتها ضد الفقد أو التلف أو الحذف أو الند توافق على النسج الاحتياطي لهذه البيانات المخزنة على المنتج، وعلى أو الحذف أو الترفي أو الاحتياطي قبل بدء طلب أي خدمة عامة ودعم فني من شركة صلى.

وفي أستراليا، إذا لم يكن الجهاز من النوع الذي يتم الحصول عليه عادةً للاستخدام الشخصي أو المنزلي أو العائلي أو الاستهلاكي، بشرط أن يكون من المنصف والمعقول القيام بذلك، فإن شركة WD تقصر مسؤوليتها القانونية على استبدال المنتج أو توريد منتج مساو أو أفضل. يمتد هذا الضمان ليشمل المنتجات التي تم إصلاحها أو استبدالها لبقية المدة السارية للضمان الأصلي أو لمدة تسعين (90) يوماً من تاريخ الشحن للمنتج الذي تم إصلاحه أو استبداله، أبهما كان أطول. الضمان السابق هو ضمان DW الوحيد ويسري فقط على المنتجات المباعة على أنها جديدة.

#### الحصول على الخدمة

تقدر WD أهمية عملك وتسعى دائمًا لتوفير أفضل الخدمات لك. إذا صادفت أيَّ مشكلة، يُرجى منحنا الفرصة لحلها قبل إعادة هذا المنتج. يمكن الإجابة عن أغلب أسئلة الدعم الفني من خلال قاعدة المعلومات الخاصة بنا أو عبر خدمة الدعم بالبريد الإلكتروني على http://support.wd.com. إذا لم تتوفر الإجابة أو، إذا كنت تفضل، فالرجاء الاتصال بشركة WD على رقم الهاتف المناسب لك والمبين أعلاه.

إذا كنت ترغب في رفع شكوى، يجب أن تتصل أولاً بالتاجر الذي اشتريت منه الجهاز في البداية. إذا عجزت عن الاتصال بالبائع الذي اشتريت منه المنتج في الأصل، يُرجى زيارة موقعنا الخاص بدعم المنتج http://support.wd.com للحصول على معلومات حول كيفية الحصول على الخدمة أو إقرار إعادة المواد (RMA). إذا تحدد أن المنتج قد يكون تالفاً، فسيتم تزويدك برقم RMA (إقرار إعادة المواد) وإرشادات لإعادة المنتج. أيّ عملية إعادة غير مصرح بها (مثل، عملية إعادة لم يتم إصدار رقم RMA بشأنها) ستتم إعادتها إليك على نفقتك الخاصة. يجب شحن المرتجعات المصرح بها أصدار رقم RMA بشأنها) ستتم إعادتها إليك على نفقتك الخاصة. يجب شحن المرتجعات المصرح بها في حاوية شحن معتمدة، والدفع مقدماً والتأمين عليها وتوجيهها إلى العنوان الوارد مع رقم إقرار إعادة المواد الخاص بك. في أعقاب استلام شكوى تأهيلية، إذا قررت شركة DW أو قرر البائع الذي إعادة المواد الخاص بك. في أعقاب استلام شكوى تأهيلية، إذا قررت شركة DW أو قرر البائع الذي استبدال المنتج بمنتج مكافئ أو أفضل أو إعادة قيمة المنتج لك. أنت مسؤول عن أي نفقات خاصة بشكوى في نطاق هذا الضمان. المنافع المتوفرة لك بموجب هذا الضمان تضاف إلى الحقوق بشكوى في نطاق هذا الضمان. المنافع المتوفرة لك بموجب هذا الضمان تضاف إلى الحقوق الإبراءات الأخرى النتاحة لك بموجب قانون المنافسة والمستهلك الأسترالي أو قانون ضمانات شحن منتج DW الخاص بك. لتحديد فترة المنافسة والمستهلك الأسترالي أو قانون ضمانات شحن منتج DW الخاص بك. لتحديد فترة الضمان النهائية، تحقق من انتهاء صلاحية الضمان التسلسلي مطلوب) عبر الموقع Macio المانون المنافية، تحقق من انتهاء صلاحية الضمان (الرقم شحن منتج DW الخاص بك. لتحديد فترة الضمان النهائية، تحقق من انتهاء صلاحية الصنات المان (الرقم

### ترخيص عمومي عام GNU ("GPL")

البرامج الثابتة المتضمنة في هذا المنتج تتضمن برامج مملوكة لأطراف أخرى ومحمية بحقوق النشر ومرخصة بموجب GPL أو ترخيص عمومي عام مخفف ("LGPL") (المشار إليه إجمالاً بـ "GPL Software") وليس اتفاقية الترخيص لمستهلك Western Digital. وفقًا لـ GPL، إن أمكن: 1) يمكن تنزيل رمز المصدر لبرنامج GPL بدون أي مصروفات من Http://support.wdc.com أو الحصول عليه على قرص صلب مضغوط مقابل مصروفات رمزية من http://support.wdc.com أو أو بالاتصال بدعم العملاء (Customer Support) خلال ثلاث سنوات من تاريخ الشراء 2) يمكن إعادة استخدام برنامج GPL وإعادة توزيعه وتعديله 3) فيما يتعلق بالبرنامج، لا يتوفر أي ضمان للحد الذي يسمح به القانون المعمول به 4) مرفق هنا نسخة من GPL ويمكن الحصول عليها من http://support.wdc.com مرفق هنا نسخة من GPL ويمكن الحصول عليها من

إنَّ تعديل البرامج أو التلاعب فيها، على سبيل المثال لا الحصر أي من البرامج مفتوحة المصدر، يقع على مسؤوليتك الخاصة. لا تتحمل شركة Western Digital مسؤولية مثل هذا التعديل أو التلاعب. لن توفر شركة Western Digital خدمة دعم أي منتج قمت بتعديل أو محاولة تعديل البرامج المزودة من قبل شركة Western Digital.

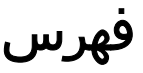

#### Q

Quick Drive Test (الاختبار السريع لمحرك الأقراص) 16

#### R

RoHs الصين، التوافق البيئي 26

#### W

WD الحصول على الخدمة 26, 28

#### I

أستراليا، نيوزيلندا 27 انظمة التشغيل 2 إجراءات احتياطية للتعامل مع 4 إعادة تهيئة محرك الأقراص 22, 23 إعدادات البرنامج إعدادات البرنامج 21 إلغاء تأمين محرك القرص باستخدام برنامج WD Security (حماية WD) 11 من القرص المضغوط الظاهري 12, 19 احتياطات التعامل 4 استعادة صورة قرص البرنامج 19 التحقق من حالة محرك الأقرآص 16 التوافق البيئي، RoHs الصين <mark>26</mark> التوافق التنظيمي 25 التوافق مع أنظمة التشغيل 2 الخدمة 26, 28 الوصف المادي 3

#### Ļ

برنامج GPL 29 برنامج WD Drive Utilities (الأدوات المساعدة لمحرك أقراص WD) مربع الحوار Drive Erase (محو محرك الأقراص) 17 مربع الحوار Register Your Device (تسجيل جهازك) 18 برنامج، GPL

#### ت

تحويل تهيئة محرك الأقراص 23 ترخيص عمومي عام 29 GNU تسجيل محرك أقراصك 18 تفحص كامل للوسائط 16 تنبيه حول محو محرك الأقراص 17 تزيل واستعادة برنامج 20 WD توافق 10 ICES-003/NMB توافق السلامة 25 توافق النظام 2 توافق، تنظيمي 25

#### ص

صورة القرص والتنزيل والاستعادة 19

#### ض

ضمان محدود 27

#### ف

فصل محرك الأقراص 19

#### م

مؤشر LED 3 محتويات الصندوق 1 محتويات المجموعة 1 محرك الأقراص احتياطات التعامل 4 الفصل 19 تنسيقات، تحويل 2 عمليات التشخيص والتحقق من الحالة 16 محو محرك الأقراص 1ً7 مربع الحوار Drive Erase (محو محرك الأقراص) 17 مربع الحوار Register Your Device (تسجيل جهازك) 18 مربع حوار Erase Drive (محو محرك الأقراص) 17 مصباح المؤشر 3 معلومات الضمان 26, 27 معلومات الفئة ب للجنة الاتصالات الفيدرالية (FCC) 25 مكونات الجهاز 1 ميزات المنتج 1

#### و

وصلة 3 USB وظيفة تسجبل النظام مربع الحوار Drive Erase (محو محرك الأقراص) 17 مربع الحوار Register Your Device (تسجيل جهازك) 18

تُعد كل من WD وشعار WD وMy Passport وWD Discovery وWD Drive Utilities WD Discovery كالمات تجارية مسجلة أو علامات تجارية لشركة Western Digital Corporation أو الشركات التابعة في الولايات المتحدة الأمريكية و/أو بلدان أخرى. تعد جميع العلامات الأخرى مملوكة لأصحابها المعنيين. قد تختلف الصورة المعروضة هنا عن المنتج الفعلي. مواصفات المنتجات عرضة للتغيير بدون إشعار. إن Apple وMac وMac وXD وTime عن المنتج الفعلي. مواصفات المنتجات عرضة للتغيير بدون إشعار. إن Apple وMac وMac وXD وسع و Machine علامات تجارية لشركة Apple, Inc مسجلة في الولايات المتحدة والدول الأخرى. تعدُ Dropbox وX Dropbox علامات تجارية لشركة Dropbox, Inc مسجلة في الولايات المتحدة والدول الأخرى. تعدُ Dropbox وشعار Dropbox علامات تجارية لشركة Dropbox, Inc وتعدُّ Microsoft وولاول الأخرى. تعدُ Dropbox وشعار موجابايت في الثانية (MB/s) في الولايات المتحدة و/أو غيرها من الدول. فيما يتعلق بمعدل النقل أو الوصلة، فإن ميجابايت في الثانية (Bb/s) = مليون بايت في الثانية، وميجابت في الثانية (Mb/s) = مليون بت في الثانية، وجيجابت

<sup>©</sup> Western Digital Corporation 2018 أو الشركات التابعة لها. جميع الحقوق محفوظة.

Western Digital Great Oaks Parkway 5601 San Jose, California 95119 U.S.A

M00-4779-706010